## Hoe onderteken ik het online inschrijvingscontract?

Ga naar de SelfService Studenten en login:

|                    | VRIJE<br>UNIVERSITEIT<br>BRUSSEL |
|--------------------|----------------------------------|
| Gebruiker-ID       |                                  |
| Wachtwoord         |                                  |
| Selecteer een taal |                                  |
| Nederlands         | ~                                |
|                    | Aanmelden                        |
|                    | Schermlezermodus inschakelen     |

Na het inloggen zie je de startpagina waar je op de button 'aanmelden en (her-)inschrijven' moet klikken:

| Aanme | elden & (H | er)Inschrijver |
|-------|------------|----------------|
|       | -          | *              |
|       | E          |                |
|       |            |                |
|       |            |                |

Ga dan naar het tab "Aanmeldingen & inschrijvingen" voor een overzicht van je aanmeldingen. Bij de opleiding(en) waarvoor je je kan inschrijven zal je de optie "Contract ondertekenen" zien.

| 1 Info                     |                                                                                                    |
|----------------------------|----------------------------------------------------------------------------------------------------|
| 🕞 Herinschrijven           | Aanmeldingen & inschrijven                                                                                                    |
| Aanmeldingen & inschrijven | Academiejaar Studieprogramma Actie                                                                                                    |
|                            | Acj2022-23 MA Rechten Contract ondertekenen 🥪 Je bent toegelaten tot je opleiding en kan je inschrijvingscontract nu ondertekenen. Duid je opleiding aan en klik op Doorgaan. |
| Sector Verderzetten        |                                                                                                    |

Klik "contract ondertekenen" om te beginnen met inschrijven.

Studenten die zich voor de eerste keer inschrijven, moeten nu een verplichte vragenlijst invullen. Daarna vragen we je om privacy voorkeuren te bevestigen.

Uiteindelijk kom je op de pagina met het contract zelf. Om dit te ondertekenen, moet je akkoord gaat met het onderwijs- en examenreglement van de VUB en vervolgens klik je op 'indienen':

| With min table and an | at hat and applies on an an an an an an an an the test share built Bases of |
|-----------------------|-----------------------------------------------------------------------------|
| A TE da akknoun un    | er ver ougerwile, en examentediement aan ge aufe omversitent outsten        |
|                       |                                                                             |
|                       |                                                                             |
|                       |                                                                             |

Je bent nu ingeschreven.

Je komt nu op de pagina waar je moet aanvinken dat je akkoord gaat met het onderwijs- en examenreglement van de VUB en vervolgens klik je **éénmalig** op 'indienen':

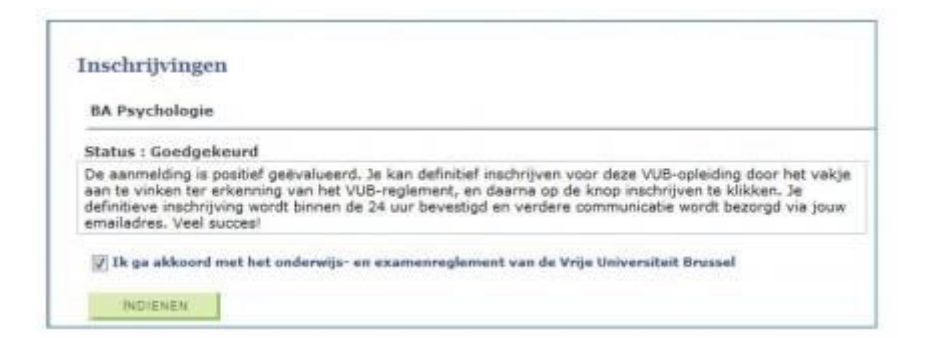

Je bent nu ingeschreven.

## Nieuw vanaf academiejaar 2018-2019

Studenten die zich voor de eerste keer inschrijven of zich her-inschrijven voor het volgende academiejaar, moeten op een bepaald moment in dit proces een verplichte vragenlijst invullen.